# Starting a New PIT ID Badge Application

### PERFORMED BY: AUTHORIZED SIGNATORY AND APPLICANT

### HOW DO I OBTAIN A PIT ID BADGE?

The Authorized Signatory for the company that is sponsoring you to work at PIT will initiate your PIT ID badge application with your full legal name, date of birth, last 4 digits of your social security number and email address. Once this step is complete, you will receive an email with login instructions to complete your online application.

### WHAT IF I DON'T HAVE AN EMAIL ADDRESS?

Email addresses are required for all PIT ID badge holders. If you do not have an email, work with your Authorized Signatory to set up a free email account that you can use.

### WHAT HAPPENS AFTER MY PIT ID BADGE APPLICATION IS SUBMITTED?

Once you submit your PIT ID badge application, your Authorized Signatory will review and approve it. If there is any incomplete information, the application will be sent back to you for correction. Once approved, the next step for most applicants is to schedule an appointment for fingerprinting through your Authorized Signatory. All applicants will receive an email with instructions once their application has been approved.

# **STEP 1**

You will receive a PIT ID badge application request in your email.

| New PIT Airport ID Security Badge Application   • • • • • • • • • • • • • • •                                                                                                    |
|----------------------------------------------------------------------------------------------------|
| Helio MAX MECHANIC                                                                                                    |
| A new PIT ID Security Badge application has been created for you.                                                                                                    |
| Please access the following link to complete the application form using the MyPITID Portal:                                                                                                    |
| https://mypitid.flypittsburgh.com                                                                                                    |
| Your Username vill be: TESTIDMS50257<br>Your Temporary Password will be: maxMECH1392                                                                                                    |
| Please contact your authorized signatory or hiring manager if you need assistance or send an email to AskMyPITID@llypittsburgh.com. Your authorized signatory<br>is the representative from your company, or the company that is sponsoring you to work at the airport, who authorized your PIT ID Security Badge application. |
| Allegheny County Airport Authority (ACAA) is committed to improving customer service and inspiring growth in the Pittsburgh region. The MyPITID Security Badge<br>program is managed by the ACAA Airport Access/ID Office at Pittsburgh International Airport (PIT).                                                           |
| Thank you,<br>ACAAAirport Access/ID Office                                                                                                    |
| VITTSBURGH                                                                                                    |
|                                                                                                    |

# **STEP 2**

Click on the link in the email to navigate to the MyPITID portal.

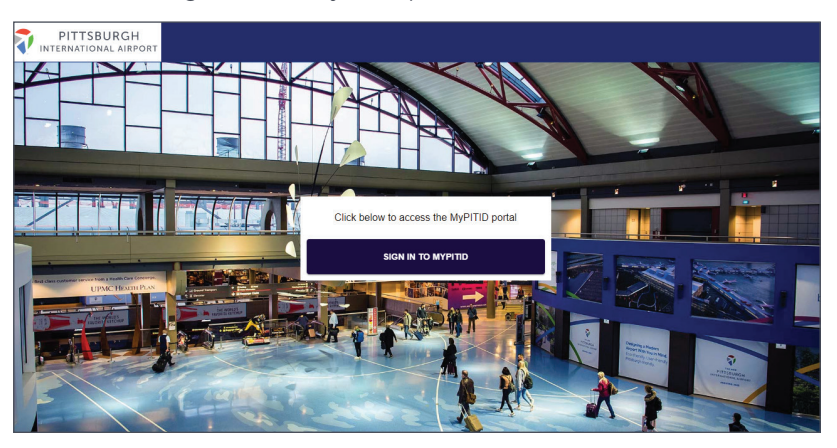

#### **NEED MORE HELP?**

Contact your Authorized Signatory or send an email to AskMyPITID@flypittsburgh.com.

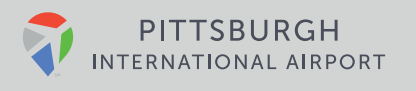

# **STEP 3**

Type in the Username and Temporary Password provided in the email and click Sign In.

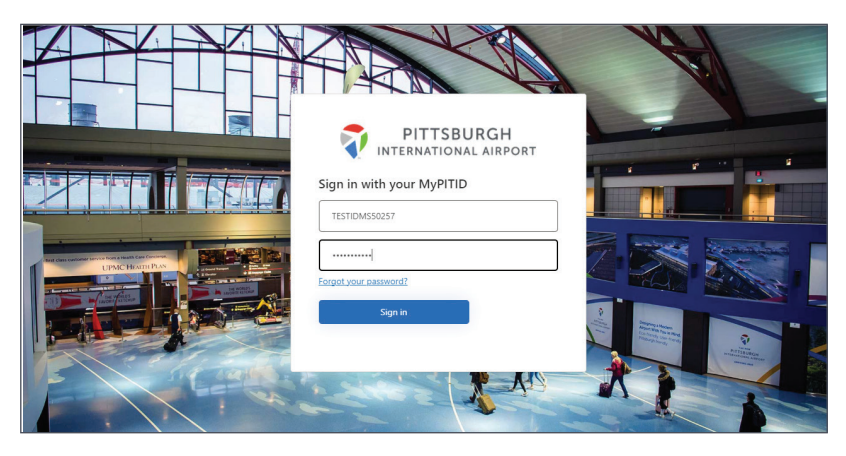

## **STEP 4**

The system will require you to create a new password. Re-enter your Temporary Password in the first box, then type in a new password twice in the next two boxes and click Continue.

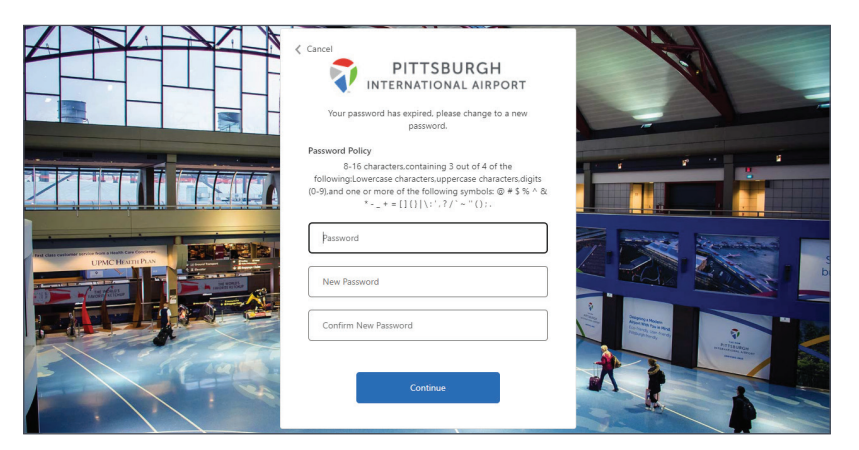

# **STEP 5**

Once logged in you will be greeted at the Home Page of the MyPITID applicant portal. Click on the **My Information** pod.

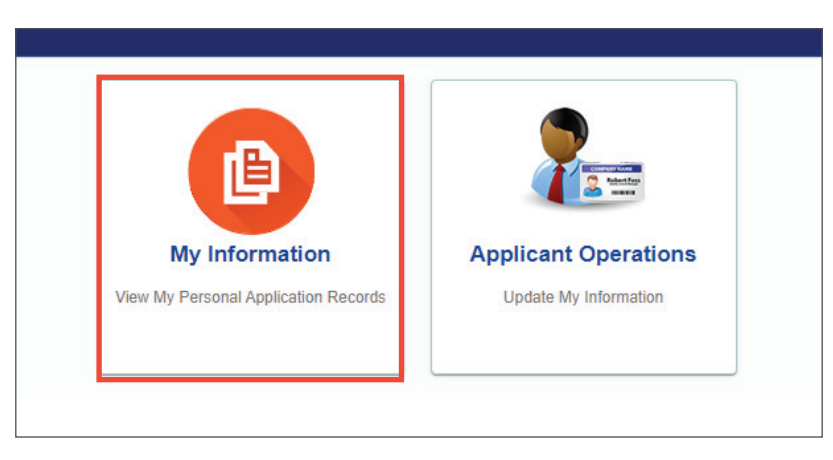

### **NEED MORE HELP?**

Contact your Authorized Signatory or send an email to AskMyPITID@flypittsburgh.com.

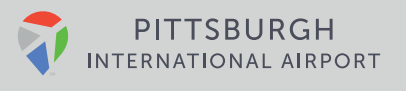

# **STEP 6**

Locate the draft Badge Application and click the Pencil action icon to begin your PIT ID badge application.

| PITT<br>INTERNATI | SBURGH  | DRT      |               |              |         |                                 |                  |                    |               | <b>O</b> Id | ms.maxmechanic | @yopmail | I.com 🗸 |
|-------------------|---------|----------|---------------|--------------|---------|---------------------------------|------------------|--------------------|---------------|-------------|----------------|----------|---------|
| Manage A          |         | าร       |               |              |         |                                 |                  |                    |               |             |                |          |         |
|                   |         |          |               |              |         |                                 |                  |                    |               |             |                |          | Back    |
| Application<br>No | IDMS Id | Email    | First<br>Name | Last<br>name | Sponsor | Employer/Ag Applicant<br>Status | Date of<br>Birth | Application<br>For | Created<br>By | Status      | Created<br>On  | Actions  | Ŧ       |
| 144472            | TESTID  | idms.max | MAX           | MECHA        | ABC CO  | ABC CO                          |                  | Badge A            | AUDRA         | Draft       | 02/03/2023     | 1        |         |
|                   |         |          |               |              |         |                                 |                  | Item               | per page 10   | *           | 1-1 of 1   <   | <        | > >     |
|                   |         |          |               |              |         |                                 |                  |                    |               |             |                |          |         |
|                   |         |          |               |              |         |                                 |                  |                    |               |             |                |          |         |
|                   |         |          |               |              |         |                                 |                  |                    |               |             |                |          |         |
|                   |         |          |               |              |         |                                 |                  |                    |               |             |                |          |         |

### **STEP 7**

Fill out all required information. Read all information carefully and confirm your understanding. Once complete, click Submit. If you aren't ready to submit right away, you can also select Save Draft and return later.

| PITTSBURGH          |                                                         |                                                                           | idms.maxmechanic@yopmail.com 、 |  |  |  |  |
|---------------------|---------------------------------------------------------|---------------------------------------------------------------------------|--------------------------------|--|--|--|--|
| dge Application     |                                                         |                                                                           |                                |  |  |  |  |
|                     |                                                         |                                                                           |                                |  |  |  |  |
|                     |                                                         |                                                                           | Back Submit Save Draft         |  |  |  |  |
| Contact Information |                                                         |                                                                           |                                |  |  |  |  |
| irst Name           |                                                         | Last name                                                                 |                                |  |  |  |  |
| AX                  |                                                         | MECHANIC                                                                  |                                |  |  |  |  |
| DMS Id              |                                                         | Email                                                                     |                                |  |  |  |  |
| TESTIDMS50257       |                                                         | idms.maxmechanic@yopmail.com                                              |                                |  |  |  |  |
| Application History |                                                         |                                                                           | CUpload Documents (0)          |  |  |  |  |
| Primary Details     |                                                         |                                                                           |                                |  |  |  |  |
| First Name *        |                                                         | Last name *                                                               |                                |  |  |  |  |
| MAX                 |                                                         | MECHANIC                                                                  |                                |  |  |  |  |
| Middle Name         | Provide Legal First Name as appears on Official ID Docu | Provide Legal Last Name as appears on Official ID Docu<br>Date of Birth * |                                |  |  |  |  |
|                     |                                                         | MM/DD/YYYY                                                                |                                |  |  |  |  |

### **NEED MORE HELP?**

Contact your Authorized Signatory or send an email to **AskMyPITID@flypittsburgh.com**.

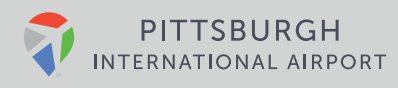